# DOCUMENTATION SAUVEGARDE AUTOMATIQUE DE WINDOWS 11

Jolan Noirot

BTS SIO 2

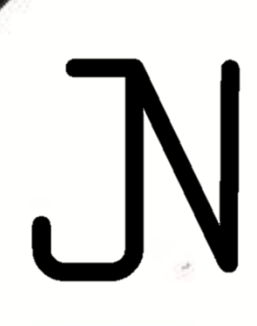

# **SOMMAIRE**

|                                                                  | 3 |
|------------------------------------------------------------------|---|
| Qu'est-ce que Windows 11 :                                       | 3 |
| QU'EST-CE QU'UNE SAUVEGARDE :                                    | 3 |
| COMMENT METTRE EN PLACE UNE SAUVEGARDE RECURRENTE SUR WINDOWS 11 | 4 |
| COMMENT LA CONFIGURER                                            | 4 |

## **INTRODUCTION**

### **<u>QU'EST-CE QUE WINDOWS 11:</u>**

Windows 11 est un système d'exploitation développé par Microsoft, conçu pour remplacer Windows 10. Il offre une interface utilisateur modernisée, une meilleure optimisation des performances et une intégration renforcée avec des services comme Teams. Il a été officiellement annoncé le 24 juin 2021 et est sorti au public le 5 octobre 2021.

### **<u>QU'EST-CE QU'UNE SAUVEGARDE :</u>**

Une sauvegarde est une copie de données stockées dans un endroit sûr pour les protéger contre la perte, la corruption ou la suppression accidentelle. Elle permet de restaurer les informations en cas de problème (panne, virus, erreur humaine). Les sauvegardes peuvent être locales (disque dur, clé USB) ou distantes (cloud).

# <u>COMMENT METTRE EN PLACE UNE SAUVEGARDE RÉCURRENTE SUR</u> <u>WINDOWS 11</u>

### **COMMENT LA CONFIGURER**

Pour configurer une sauvegarde automatique sur Windows 11, rien de plus simple. Pour commencer, ouvrez le panneau de configuration, en tapant dans la barre de recherche de Windows "Panneau de configuration" ou "Control Panel" en Anglais, puis appuyez sur la touche Entrer de votre clavier pour l'ouvrir :

| Search Apps Documents Web                           | Settings             | Folders Photos                                            |
|-----------------------------------------------------|----------------------|-----------------------------------------------------------|
| Best match                                          |                      |                                                           |
| Control Panel<br>System                             |                      |                                                           |
| Apps                                                |                      | Control Panel                                             |
| Panneau de configuration                            | >                    | System                                                    |
| Panneau de configuration                            | >                    | C Open                                                    |
| Settings                                            | >                    |                                                           |
| Settings                                            |                      | Recent                                                    |
| 😋 Device Manager                                    | >                    | Backup and Restore (Windows 7) Network and Sharing Center |
| 🖳 System                                            | >                    | User Accounts                                             |
| Search the web                                      |                      | Mouse                                                     |
| Control Panel                                       | >                    |                                                           |
| Q control panel <b>open</b>                         | >                    |                                                           |
| Q control panel windows 11                          | >                    |                                                           |
| Q control panel <b>windows 10</b>                   | >                    |                                                           |
|                                                     |                      |                                                           |
| ur 4 187 mots 🗔 Français (France) 🛣 Accessibilité : | consultez no         | s recommandations                                         |
| 🔍 Control panel 🛛 👘 🌏 🖡                             | 4°C<br>Partly cloudy |                                                           |

Une fois cela fait une vous arriverez sur le menu de l'application :

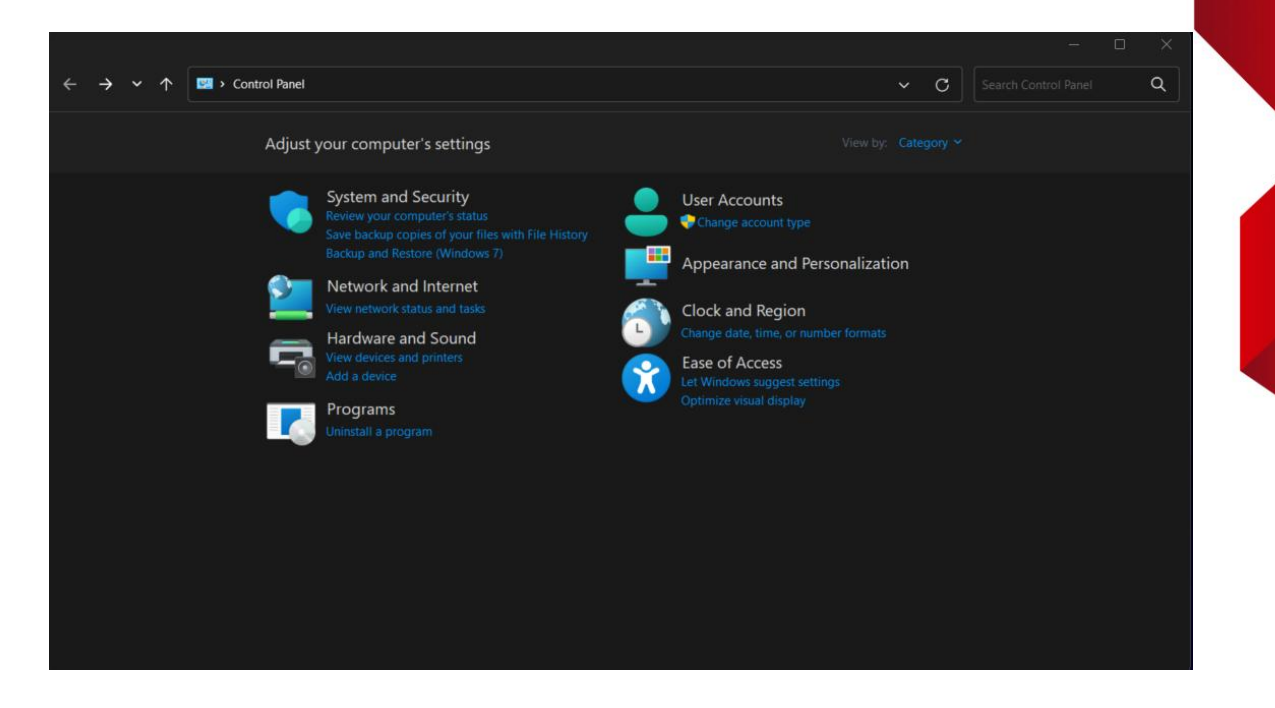

Dans les liens en dessous de l'onglet Système et Sécurité ou System and Security en Anglais, cliquez sur le texte "Sauvegarder et Restaurer (Windows 7)" ou "Backup and Restore (Windows 7)" en Anglais. Une fois cela fait vous arriverez sur une nouvelle page :

|                               |                                                    |               |     | - C | ) × |
|-------------------------------|----------------------------------------------------|---------------|-----|-----|-----|
| ← → ∽ ↑ 🏼 🏕 > Co              | ntrol Panel                                        |               | ~ C |     | ۹   |
| Control Panel Home            | Back up or restore your files                      |               |     |     |     |
| 💎 Create a system image       | Backup                                             |               |     |     |     |
| 🐤 Create a system repair disc | Windows Backup has not been set up.                | Set up backup |     |     |     |
|                               | Restore                                            |               |     |     |     |
|                               | Windows could not find a backup for this computer. |               |     |     |     |
|                               | Select another backup to restore files from        |               |     |     |     |
|                               |                                                    |               |     |     |     |
|                               |                                                    |               |     |     |     |
|                               |                                                    |               |     |     |     |
|                               |                                                    |               |     |     |     |
|                               |                                                    |               |     |     |     |
|                               |                                                    |               |     |     |     |
|                               |                                                    |               |     |     |     |
|                               |                                                    |               |     |     |     |
|                               |                                                    |               |     |     |     |
|                               |                                                    |               |     |     |     |
| See also                      |                                                    |               |     |     |     |
| Security and Maintenance      |                                                    |               |     |     |     |
| File History                  |                                                    |               |     |     |     |
|                               |                                                    |               |     |     |     |

Cliquez sur "Sauvegarder" à droite ou "Set up backup" en Anglais. Une nouvelle fenêtre devrait s'ouvrir disant que Windows démarre le service de Sauvegarde. Laissez-le terminer, une fois cela fait vous devriez avoir une fenêtre comme ci-dessous :

 $\times$ 

#### Weight Set up backup

#### Select where you want to save your backup

We recommend that you save your backup on an external hard drive.

| C      |      |         |
|--------|------|---------|
| 5 31/0 | hack | 110 OD' |
| Save   | Date | UD UII. |
|        |      |         |

| Backup Destination                | Free Space | Total Size |
|-----------------------------------|------------|------------|
| 🚽 Quaternaire SSD (D:)            | 59,42 GB   | 465,75 GB  |
| 🛋 Tertiaire SSD (E:)              | 122,69 GB  | 931,50 GB  |
| Principale HDD (F:) [Recommended] | 3,02 TB    | 3,64 TB    |
| Secondaire HDD (G:)               | 465,34 GB  | 465,63 GB  |
| 🛁 Quinaire M2 (H:)                | 447,18 GB  | 931,50 GB  |
|                                   |            |            |
|                                   |            |            |
|                                   |            |            |

Refresh

Save on a network...

Next

6

Cancel

Ici il vous demande de sélectionner le disque où vous souhaitez sauvegarder l'ordinateur, cliquez sur le disque où vous souhaitez le sauvegarder puis cliquez sur "Suivant" ou "Next" en Anglais :

|   | ^                                                                                                    |
|---|----------------------------------------------------------------------------------------------------|
| - | 😸 Set up backup                                                                                                    |
|   | What do you want to back up?                                                                                                    |
|   | O Let Windows choose (recommended)                                                                                                    |
|   | Windows will back up data files saved in libraries, on the desktop, and in default Windows folders. Windows will also create a system image, which can be used to restore your computer if it stops working. These items will be backed up on a regular schedule. |
|   | O Let me choose                                                                                                    |
|   | You can select libraries and folders and whether to include a system image in the<br>backup. The items you choose will be backed up on a regular schedule.                                                                                                    |
|   |                                                                                                    |
|   |                                                                                                    |
|   |                                                                                                    |
|   |                                                                                                    |

| Nevt  | Cance |
|-------|-------|
| INCAL | Conce |

Ensuite il vous propose de lui-même choisir quoi sauvegarder, cliquez sur "Me laisser choisir" ou "Let me choose" en Anglais puis sur "Suivant" ou "Next" en Anglais :

#### What do you want to back up?

Select the check box of the items that you want to include in the backup.

|     | Back up data for newly created users                                                                                         |
|-----|----------------------------------------------------------------------------------------------------|
| >   | Furtif2005Sno (FURTIX TEAM)'s Libraries                                                                                      |
|     |                                                                                                    |
| -   | Local Dick (C)                                                                                                    |
| - 2 |                                                                                                    |
| 2   | Quaternaire SSD (D:)                                                                                                    |
| >   | Tertiaire SSD (E:)                                                                                                    |
| >   | Secondaire HDD (G:)                                                                                                    |
| >   | Quinaire M2 (H:)                                                                                                    |
| Inc | lude a system image of drives: EFI System Partition, (C:), Windows Recovery<br>ironment                                      |
| Asy | stem image is a copy of the drives required for Windows to run. You can use it to restore<br>r computer if it stops working. |
| you |                                                                                                    |

Ici vous allez choisir quoi sauvegarder, sélectionnez donc le disque a sauvegarder et ne décochez pas se qui est par défaut cocher, puis cliquez sur "Suivant" ou "Next" en Anglais :

Next

Cancel

| - | 🗑 Set up backup                           |                                                               |
|---|-------------------------------------------|---------------------------------------------------------------|
|   | Review your backup settings               |                                                               |
|   | Backup Location: Principale HDD (F:)      |                                                               |
|   | Backup Summary:                           |                                                               |
|   | Items<br>All users<br>System image        | Included in backup<br>Default Windows folders and<br>Included |
| ¢ | Schedule: Every dimanche at 19            | 2:00 <u>Change schedule</u>                                   |
|   | A system repair disc might be required to | o restore a system image. <u>More information</u>             |
|   |                                           | Save settings and run backup Cancel                           |

4

Ici il va vous résumer ce qu'il va sauvegarder, en dessous vous avez un bouton pour planifier la tache (entourer en rouge). Cliquez dessus pour planifier une sauvegarde récurrente de votre ordinateur :

#### How often do you want to back up?

Files that have changed and new files that have been created since your last backup will be added to your backup according to the schedule you set below.

| ~ | Run | backup | on | а | schedule | (recommended) |
|---|-----|--------|----|---|----------|---------------|
|---|-----|--------|----|---|----------|---------------|

| How often: | Weekly   | ~ |
|------------|----------|---|
| What day:  | dimanche | ~ |
| What time: | 19:00    | ~ |

| ОК |
|----|
|----|

Sélectionnez quand vous souhaitez que la sauvegarde soit faite pour cliquez sur "OK". ATTENTION, l'ordinateur doit être allumer durant la période où il fait la sauvegarde, veillez à ne pas l'éteindre durant cette période au risque d'avoir une sauvegarde corrompue et donc inutilisable.

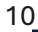

| ackup Summary:<br>Items<br>All users<br>System image | Included in backup<br>Default Windows folders and<br>Included |
|------------------------------------------------------|---------------------------------------------------------------|
| ltems<br>All users<br>System image                   | Included in backup<br>Default Windows folders and<br>Included |
|                                                      |                                                               |
| hedule: Every o                                      | limanche at 19:00 Change schedule                             |
| A system repair disc might                           | be required to restore a system image. More information       |

Une fois cela fait cliquez sur "Enregistrer les paramètres et démarrer la sauvegarde" ou "Save settings and run backup" en Anglais :

 $\times$ 

| ← → ∽ ↑ 🐉 › co                                                                                            | ntrol Panel > System and              | d Security > Backup and Restore (Windows 7)                                                  |               | ~ C | ٩ |  |
|----------------------------------------------------------------------------------------------------|---------------------------------------|----------------------------------------------------------------------------------------------|---------------|-----|---|--|
| Control Panel Home                                                                                        | Back up or resto                      | ore your files                                                                               |               |     | • |  |
| <ul> <li>Turn off schedule</li> <li>Create a system image</li> <li>Create a system repair disc</li> </ul> | a a a a a a a a a a a a a a a a a a a | ckup in progress                                                                             | View Details  |     |   |  |
|                                                                                                    | Backup                                |                                                                                              |               |     |   |  |
|                                                                                                    | Location:                             | Principale HDD (F:)<br>3,02 TB free of 3,64 TB<br>Backup size: Not Available<br>Manage space | 💙 Back up now |     |   |  |
|                                                                                                    | Next backup:                          | In progress                                                                                  |               |     |   |  |
|                                                                                                    | Last backup:<br>Contents:             | Never<br>Files in libraries and personal folders for all users and system<br>image           |               |     |   |  |
|                                                                                                    | Schedule:                             | Every dimanche at 19:00                                                                      |               |     |   |  |
|                                                                                                    | Restore                               |                                                                                              |               |     |   |  |
| See also                                                                                                  | You can restore y                     | You can restore your files that were backed up on the current location. Restore my f         |               |     |   |  |
| Security and Maintenance<br>File History                                                                  | Select anothe                         |                                                                                              |               |     |   |  |

La fenêtre devrait se fermer, si vous réactualisez avec la petite flèche qui tourne en haut a droite vous verrez que la sauvegarde est bien démarrée, pour vérifier si elle a été faite retournez simplement sur cet onglet et vous verrez de quand date la dernière sauvegarde.